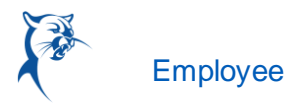

# MANAGE YOUR TIME OFF AND LEAVE OF ABSENCE - MOBILE

## SYNC CALENDAR INFORMATION - IPHONE, IPAD, & ANDROID

The Time Off app allows you to see personal events when you request time off by syncing your personal calendars.

From the Time Off app:

1. Click **Next** when prompted to connect your calendars.

| Appetize.io 🗢                          | 2:20 PM                       | -                         |
|----------------------------------------|-------------------------------|---------------------------|
|                                        |                               |                           |
| ſ                                      |                               |                           |
| <b>Coni</b><br>Plan sma<br>calendars i | t and fast by accessing all y | <b>S</b><br>your<br>sonal |
| events a                               | s you choose days to reque    | ist.                      |
|                                        | Next                          |                           |
|                                        | No, thanks                    |                           |
|                                        |                               |                           |
|                                        |                               |                           |
|                                        |                               |                           |

- 2. Click **OK** when prompted to allow Workday access to your calendars.
- 3. Select which calendars to connect to Workday and click **Connect** to view personal calendar information in your Workday calendar.

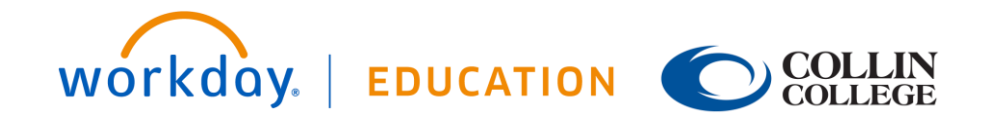

### Time Off: Manage Your Time Off and Leave of Absence

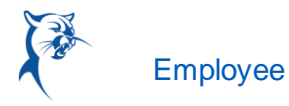

| Appetize.io 🗢     | 2:21 PM                 | (       |
|-------------------|-------------------------|---------|
| Cancel            | Calendars               | Connect |
| Select which cale | endars to connect to Wo | rkday   |
| Subscribed Ca     | lendars                 |         |
| US Holid          | days                    |         |
| Default           |                         |         |
| Calenda           | ır                      |         |
| Other             |                         |         |
| Birthday          | /S                      |         |
|                   |                         |         |
|                   |                         |         |
|                   |                         |         |
|                   |                         |         |

#### **REQUEST TIME OFF - IPHONE & ANDROID**

The Time Off app displays your time off balances and time off details. You can also use it to request time off.

From the Time Off app:

1. Tap the days you want to request for time off to highlight them. You can tap a highlighted day to deselect it.

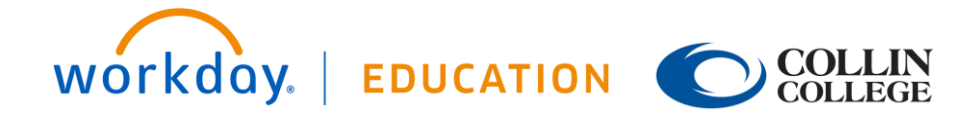

## Time Off: Manage Your Time Off and Leave of Absence

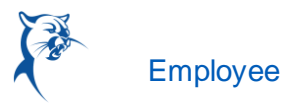

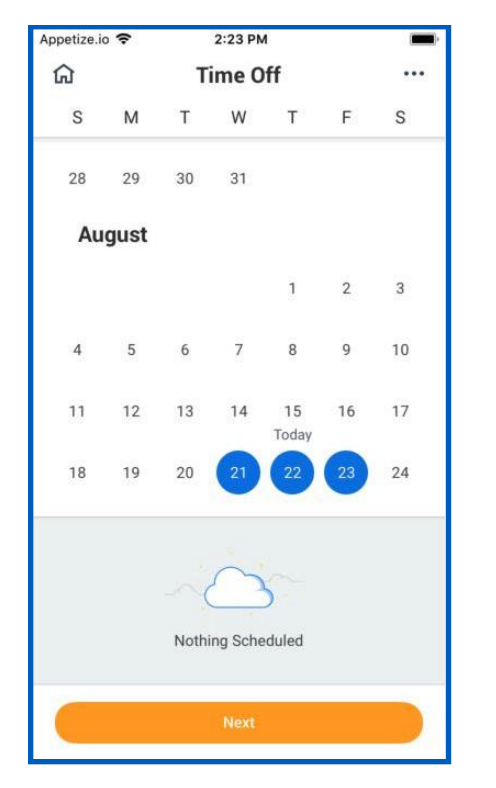

- 2. Tap Next.
- 3. Select the **Time Off Type**. The Review Time Off screen displays.
- 4. (Optional) Tap a day to adjust the number of requested hours for each day and enter a comment.
- 5. Tap **Submit** (Tap **Done** if on Android). A confirmation page displays. Your request routes to your manager for review and approval.

#### **REQUEST TIME OFF - IPAD**

The Time Off app displays your time off balances and time off details. You can also use it to request time off.

- 1. Tap the **Time Off** app.
- 2. Select the days you want to request for time off. Tap a highlighted day to deselect it.

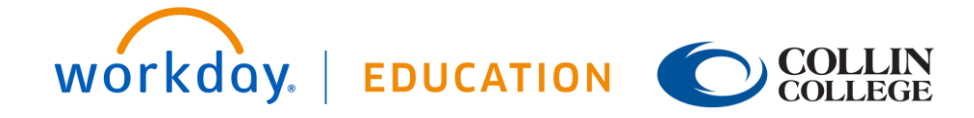

## Time Off: Manage Your Time Off and Leave of Absence

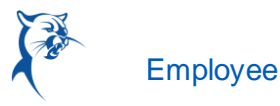

| Appetize.io 🗢     |               |    | 2:26 PM  |    |    | 100% |  |  |
|-------------------|---------------|----|----------|----|----|------|--|--|
| ធ                 |               |    | Time Off |    |    |      |  |  |
| S                 | м             | т  | w        | т  | F  | s    |  |  |
| 25                | 26            | 27 | 28       | 29 | 30 | 31   |  |  |
| Septer            | nber          |    |          |    |    |      |  |  |
| 1                 | 2<br>Holiday  | з  | 4        | 5  | 6  | 7    |  |  |
| 8                 | 9             | 10 | - 11     | 12 | 13 | :14  |  |  |
| 15                | 16            | 17 | 18       | 19 | 20 | 21   |  |  |
| 22                | 23            | 24 | 25       | 26 | 27 | 28   |  |  |
| 29                | 30            |    |          |    |    |      |  |  |
| Octobe            | er            |    |          |    |    |      |  |  |
|                   |               | 1  | 2        | 3  | 4  | 5    |  |  |
| 6                 | 7             | 8  | 9        | 10 | 11 | 12   |  |  |
| 13                | 14<br>Holiday | 15 | 16       | 17 | 18 | 19   |  |  |
| 20                | 21            | 22 | 23       | 24 | 25 | 26   |  |  |
| 27                | 28            | 29 | 30       | 31 |    |      |  |  |
|                   |               |    |          |    |    |      |  |  |
|                   |               |    | 0        |    |    |      |  |  |
| Nothing Scheduled |               |    |          |    |    |      |  |  |
|                   |               |    |          |    |    |      |  |  |
|                   |               |    | Next     |    |    |      |  |  |

- 3. Tap Next.
- 4. Select the Time Off Type. The Review Time Off screen displays.
- 5. (Optional) Tap a day to adjust the number of hours you request off each day. If necessary, you can enter a comment with this change. Tap **Delete Day** if you need to remove a day from this screen.
- 6. Tap Submit. A confirmation displays. Your request routes to your manager for review and approval.

#### **CORRECT TIME OFF - IPHONE**

From their mobile devices, employees can correct time off that their manager has approved.

From the Time Off app:

- 1. Tap Request Time Off.
- 2. Select existing time off.
- 3. Update hours, as desired.
- 4. Click Submit.

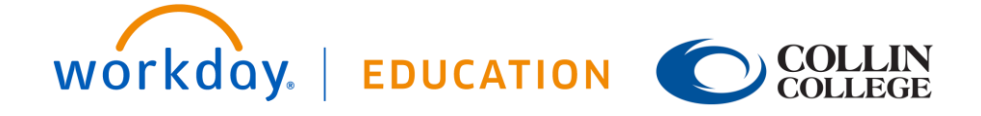